## Web端如何设置自管船和代管船权限(以用户为 基准)(文档)

用户登录互海通Web端,依次点击进入"系统设置→用户管理"界面,点击目标用户右侧的"编 辑"键,进入修改用户界面,在该界面,可切换自管船/代管船界面,可根据需求勾选用户自管/代管的 船舶,然后点击"提交"

| ۲         | 航次管理                    | >                 | 用户管理                |                                |                                                       |                                           |               |                                          |                                                |      |               |        |
|-----------|-------------------------|-------------------|---------------------|--------------------------------|-------------------------------------------------------|-------------------------------------------|---------------|------------------------------------------|------------------------------------------------|------|---------------|--------|
| iii       | 船舶报告                    | >                 |                     |                                |                                                       |                                           |               |                                          |                                                |      |               |        |
| $\oslash$ | 船舶检查                    |                   | 组织架构 刷新             | 新増批量删除                         | 登录日志查询                                                | 船舶权限                                      |               |                                          |                                                | 搜索   | 关键字 <b>搜索</b> | 重置     |
| Ŋ         | 体系管理                    |                   | 上海互海信息科技有限公司        | 日                              | 姓名/职务                                                 | 联系信息                                      | 船舶            | 船员分组                                     | 角色 🔻                                           | 有效▼  | 操作            |        |
| 帛         | 海务管理                    |                   | ■ 销售部 (11 人)        | 183*****6                      | 李文秀 (产品经                                              | (+86)183********                          | 互海1号,测试11     |                                          | 船舶管理系统超级                                       | 有效   | 编辑丨删除丨重置密码    |        |
| ^         | 船舶事件                    |                   | ▶ 法务部(0人)           | 演示账户                           | 演示账户                                                  |                                           | 追梦号           |                                          | 机务主管                                           | 有效   | 编辑 删除 重置密码    |        |
| 6         | 282T -                  |                   | ■ 技术部 (14 人)        | 183******                      | 杨蝶                                                    | (+86)183******                            | 百海1号 百海2号 百海3 |                                          | 机条主管 机条经理                                      | 有效   | 编辑 删除 軍害恋母    |        |
|           | 迪讯家                     |                   | ■ 产品部(3人)           |                                | 142.44                                                | a (100)100                                |               |                                          | V0011 E,V001.1.42                              | BM   |               |        |
| ച         | 电子签章                    |                   | ■ 約提由心 (0 人)        |                                |                                                       |                                           |               |                                          |                                                | 2、点击 | 目标用户右侧的"编辑"   | "      |
| 鐐         | 系统设置                    | ~                 | ■ 気地中心(0人)          |                                |                                                       |                                           |               |                                          |                                                |      |               |        |
|           | 角色权限                    |                   |                     |                                |                                                       |                                           |               |                                          |                                                |      |               |        |
|           | ◆                       |                   | ■ 約初朝 (0 人)         |                                |                                                       |                                           |               |                                          |                                                |      |               |        |
| 1,        | 依次点击进                   | 入用户管              | 理界面<br>田均和(1)       |                                |                                                       |                                           |               |                                          |                                                |      |               |        |
|           | 流程定义                    |                   |                     |                                |                                                       |                                           |               |                                          |                                                |      |               |        |
| 20        |                         |                   |                     |                                |                                                       |                                           |               |                                          |                                                |      |               |        |
| 2         | 。<br>松松管理系的形成1<br>学校委员( | 1990 (164)<br>164 | (2町)<br>時公司)        |                                | 均径理(                                                  | 大有限公司)<br>単公司)                            |               |                                          | (技有限公司)<br>(有限公司)                              |      |               |        |
| R         | 別式除る<br>和田代課            |                   | 後公司)<br>時公司)        |                                | 长 (上)* d<br>西首語* t                                    | 現公司)<br>豊料接有限公司)                          |               | L (L)                                    | (現公司)<br>(接有限公司)                               |      |               |        |
| Ā         | 大副(上)<br>海奈/2環          |                   | 司)<br>徳公司)          |                                | 第10 ()<br>活業項目 13                                     | 有限公司)<br>支有限公司)                           |               | (B)                                      | (現公司)<br>(技有限公司)                               |      |               |        |
| Ħ         | 机舟主管<br>人 第42元          |                   | 後公司)<br>勝公司)        |                                | 9. (上目 11<br>第11章 11章 11章 11章 11章 11章 11章 11章 11章 11章 | ●公司)<br>●単語の(学)                           |               | × ()                                     | 時間公司)                                          |      |               |        |
| ğ         | 三副 ()<br>日期 ()          |                   | 周)<br>問()           |                                | 劳经理 13                                                | (1997年1月1日)<br>(1997年1月1日)<br>(1997年1月1日) |               | 7/±+                                     | (単独有限公司)<br>(単独有限公司)                           |      |               |        |
| Б         | 子管理                     | -                 | (四)<br>(四)          | _ s                            | NHK ( II                                              | 有限公司)                                     |               | C III                                    | (有限公司)                                         |      |               |        |
| Ĥ         | 世紀(3) 代世紀               | 0(2)              | → 5、<br>→ 切换 "自管船、代 | 管船"界面                          | Ō                                                     |                                           |               |                                          |                                                |      |               |        |
| 10        | 的名称观察                   | _                 | □ 所有植植              |                                |                                                       |                                           |               |                                          |                                                |      |               |        |
|           | hanghai                 |                   |                     | <b>क</b> 4 ल 4                 | 为选田户户                                                 | · · · · · · · · · · · · · · · · · · ·     |               |                                          | 第120<br>第120                                   |      |               |        |
| Ħ         |                         |                   |                     |                                | おきのする                                                 | ● 満行号<br>■ 満洋之限<br>■ 満洋之限                 |               |                                          | 12400時/他和3882                                  |      |               |        |
| Ы         | TB                      |                   |                     | 16 SV                          | く目れつからから                                              | 旦庵6号<br>法化1号                              |               |                                          | □ <u>三時</u> 31<br>□ 王務6章                       |      |               |        |
| H         | 2                       |                   | <br><br>            | 1毎11日<br>130歳5歳取貨<br>1世町沖11445 |                                                       | □ 互増10号<br>満洋之量十4<br>転進数件762              | 5-<br>1014    |                                          | <ul> <li>CCS pms 样数验</li> <li> 沿海1号</li> </ul> |      |               |        |
| 44.5      | EFFRE                   |                   |                     |                                |                                                       |                                           |               |                                          |                                                |      |               |        |
| В         | 公司直招<br>厦门桥员组           |                   |                     |                                | 同社/短期<br>契翰员·坦                                        |                                           |               | <ul> <li>内質船長橋</li> <li>自有船長崎</li> </ul> |                                                |      |               | -11    |
| _         |                         |                   |                     |                                |                                                       |                                           |               |                                          |                                                |      | 只古 提父         |        |
|           |                         |                   |                     |                                |                                                       |                                           |               |                                          |                                                |      | 999           | 102315 |

## 说明:

在用户编辑界面,可以根据需求勾选"自管船"和"代管船",用户还可以在"船舶权限"界面,选择船舶后,来勾选需要删除的用户,或者新增"自管船/代管船用户",如下图:

| 用户管理           |                    |          |                                                |                   |                        |             |                        |  |
|----------------|--------------------|----------|------------------------------------------------|-------------------|------------------------|-------------|------------------------|--|
| 组织架构           | 刷新                 | 管理       | +新環 自 批量調                                      | <b>  除</b> 登录日志查询 | 船舶权限 🔶 片               | 話"船舶权限"     |                        |  |
| 盂 扬州           | N高银海运公             | 司        | 用户名                                            | 姓名/职务             | 联系信息                   | 船舶          | 船员分组                   |  |
| ■ 客            | 服部 (1人)<br>售部 (1人) |          | 18 26                                          | 预发Henry <u>n</u>  | 1. '26                 | 长林号,连胜号,前进号 |                        |  |
| ■ 技            | 技术部 (1人)           |          | 1: 1:                                          | 高-                |                        | 连胜号,前进号     |                        |  |
| ■ 未            | <分配 (0人)           |          | 18 91                                          | 高银 <u>0</u>       | ☐ 18 391<br>⋈ 35 04@qq | 长林号,连胜号,前进号 |                        |  |
| ←船舶权限          | ų.                 |          |                                                |                   |                        |             |                        |  |
| # 80           | 動名称                | 自體輸用中    |                                                |                   | 代實驗問户                  |             | (1)始約(3) (2) 単置 (2) 単置 |  |
| 1 (m)          | (11号)<br>(注号)      | 高损(高限部). | 高一(销售部)、预发Henry(技术部)。<br>高一(销售部)、预发Henry(技术部)。 | 阿来、高限例试           |                        | 选中船舶后,点击    | "编辑"→ 編編               |  |
|                | ←勾送                | 地用户后,    | ,点击"册                                          | ]除",艮             | 可删除该用                  | 月户此条船的自     | 管船权限                   |  |
| Щ.             | #                  | 用户姓名     |                                                | 部门名和              | 尔                      | 手机号         |                        |  |
| $(\mathbf{v})$ | 1                  | 高银       |                                                | 客服部               |                        | 1891        |                        |  |
|                | 2                  | 高—       |                                                | 销售部               |                        |             |                        |  |
|                |                    |          |                                                | 船舶权               | 限编辑                    |             | 8                      |  |
| 船舶名称           | 於: 连胜号             |          |                                                |                   |                        | - • •       |                        |  |
| 自管熊<br>+新増3    | 品用户(4)<br>为自管船     | 9尸"      |                                                |                   |                        |             |                        |  |
|                | #                  | 用户姓名     |                                                | 部门名称              | 尔                      | 手机号         |                        |  |
| Ó              | 1                  | 高银       |                                                | 客服部               |                        | 180 91      |                        |  |
| 勾讨             | 先田亡                | 后 占井     | 上"新博白                                          | 答船/代名             | 多船"即可言                 | 「新赋予该田户     | 相关权限                   |  |